## SageMathCloud

#### William Stein SageMath, Inc. and Univ of Washington

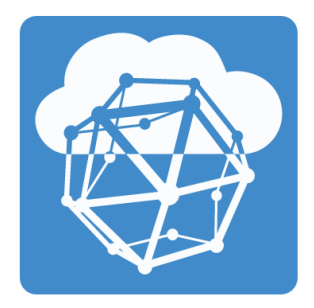

#### February 8, 2017

#### Two Part Talk

# Background

# Live Demo

William Stein SageMath, Inc. and Univ of Wa

э

- 1995-now: Number theorist (Berkeley Ph.D.; Harvard Asst. Prof.)
- 2004–now: Founder of SageMath
- 2005-now: Prof at UCSD, then Univ of Washington (on unpaid leave)
- 2015-now: CEO of SageMath, Inc. (fulltime job)

# 2004: I Started SageMath

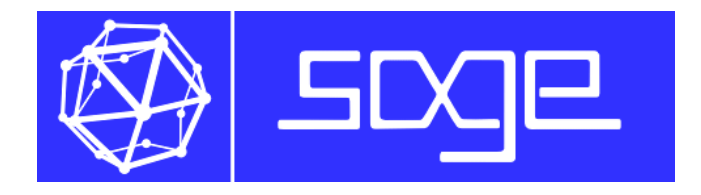

## Longterm Mission Statement

# Create a viable free open source alternative to Magma, Maple, Mathematica and Matlab.

I started Sage long ago, and ran into some difficulties achieving the above... which I will talk about tomorrow.

# 2012: I Started SageMathCloud (SMC)

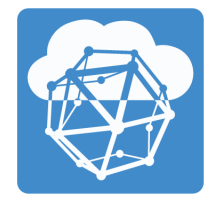

#### Goals

- Solve funding problem
- Solve installation problem
- Teaching Sage, Large, R, etc.

Creating SMC has been vastly more difficult than expected...

#### Target Market

**For professors teaching courses using open source software**, SMC is the easiest way to get your class up and running. We eliminate installation problems, and the limitations of the Mathematica and ShareLaTeX cloud offerings. Our collaborative environment includes LaTeX, R, Jupyter, Python, SageMath, Octave, Julia, and much more.

## Longterm Mission Statement

Create the canonical platform for realtime collaborative web-based technical computing.

## The Company

- Feb 2015: SageMath, Inc. a for-profit company
  - Outside investment
  - An entity from which people can "buy" things.
- Five employees now.
- Eventually fund work on open source math software...

# Live Demo

# Audience: ask questions; make comments.

William Stein SageMath, Inc. and Univ of Wa

SageMathCloud

February 8, 2017 8 / 31

- Be signed in under two accounts in two browsers
- Oreate project
- Add/remove other user as collaborator

| $\leftarrow \ \ni \ \bigcirc \ \diamond$ | Secure https://cloud.sagemath.com/pro                     | jects     |                             |                                                                  |                   |                                                                                    |                             | * :                                                   |  |
|------------------------------------------|-----------------------------------------------------------|-----------|-----------------------------|------------------------------------------------------------------|-------------------|------------------------------------------------------------------------------------|-----------------------------|-------------------------------------------------------|--|
| Projects 🛛                               | ∛ ∛ Support and Testing ¥                                 |           |                             | Bharathwaj Palvannan last see<br>Mateorio leanoura thomas        | ØF Willia<br>1 at | am Stein 🕜 About 💼                                                                 | Help 🔔 🭕                    | 🕈 66ms 📌                                              |  |
|                                          | <b>₽</b> Projects                                         |           | Deleted D                   | lidden                                                           |                   |                                                                                    |                             |                                                       |  |
|                                          | Search for projects                                       | 0         | #480-2016 #480-en           | t-2014 #480b #active #ant #bigram #com                           | #delet            | te #demo #dev #edu                                                                 |                             | _                                                     |  |
|                                          |                                                           |           | 🔍 🔍 🎯 🖑 Suppor              | t and Testing - Sagel ×                                          |                   |                                                                                    |                             |                                                       |  |
|                                          |                                                           |           | ← → ♂ ☆ ▲ Se                | cure https://cloud.sagemath.com/projects/4a5f0                   |                   |                                                                                    |                             |                                                       |  |
|                                          |                                                           |           | 💮 Projects 🖉 🗸 S            | iupport and Testing 🕷                                            | -0                | WILLIAM (TEST USER) Ste                                                            | in 🕜 About                  | Help (                                                |  |
|                                          | Create new project                                        |           | Files • New 2               | Log Q Find 🗲 Settings                                            |                   |                                                                                    |                             |                                                       |  |
|                                          | Notes on Iwasawa theory                                   | less than | Settings and configuration  |                                                                  |                   |                                                                                    |                             |                                                       |  |
|                                          |                                                           |           | H Title and description     |                                                                  |                   | La Collaborators                                                                   |                             |                                                       |  |
|                                          |                                                           |           | Title                       | ∛ Support and Testing                                            |                   | Collaborators can modify anything<br>They can add and remove other coll<br>owners. |                             | g in this project, except<br>Illaborators, but cannot |  |
|                                          | ✓ Support and Testing                                     | less than | Description                 | #active misc support-related questions                           |                   |                                                                                    |                             |                                                       |  |
|                                          |                                                           |           |                             | I/dev I/me I/star I/smc I/support                                |                   | Add collaborators                                                                  | Search by name or email add |                                                       |  |
|                                          | Hal SRE 2 minut                                           |           | Be Project usage and quotas |                                                                  |                   |                                                                                    |                             |                                                       |  |
|                                          |                                                           |           |                             | O Adjust your quotas                                             |                   | William Stein (14 minut                                                            | es ago) (owner)             | da F                                                  |  |
|                                          |                                                           |           | Member hosting              | <ul> <li>Yes</li> <li>1 upgrade given by free project</li> </ul> |                   | Hal Snyder (1 week ag                                                              | ) (collaborator)            | <b>a</b> s F                                          |  |
|                                          | William Stein personal TODO,<br>Planning, Inventor, Notes | 3 minuter | Internet access             | Yes • 1 upgrade given by free project                            |                   | WILLIAM (TEST USER)<br>ago) (collaborator)                                         | Stein (3 months             | âx F                                                  |  |
|                                          |                                                           |           | Idle timeout                | 174 hours of non-interactive use before<br>project stops         |                   | Harald Schilly (4 month<br>ago) (collaborator)                                     | s                           | <b>å</b> ∝ F                                          |  |

■ のへで

・ロト ・ 日 ト ・ ヨ ト ・ ヨ ト

# Demo: Sage Worksheet

- Evaluate some examples, including graphics
- TimeTravel history, changes diff.
- Out/paste to another worksheet (including graphics)
- Split screen
- O Print
- Explain line numbers on the left
- Code folding
- Modes: time, md, html, latex (include sagetex), r, octave, cython
- Show jupyter('...')
- Show how to make your own new % mode.
- Side chat
- Multiple cursors
- Editor settings: color themes, font size, keybindings

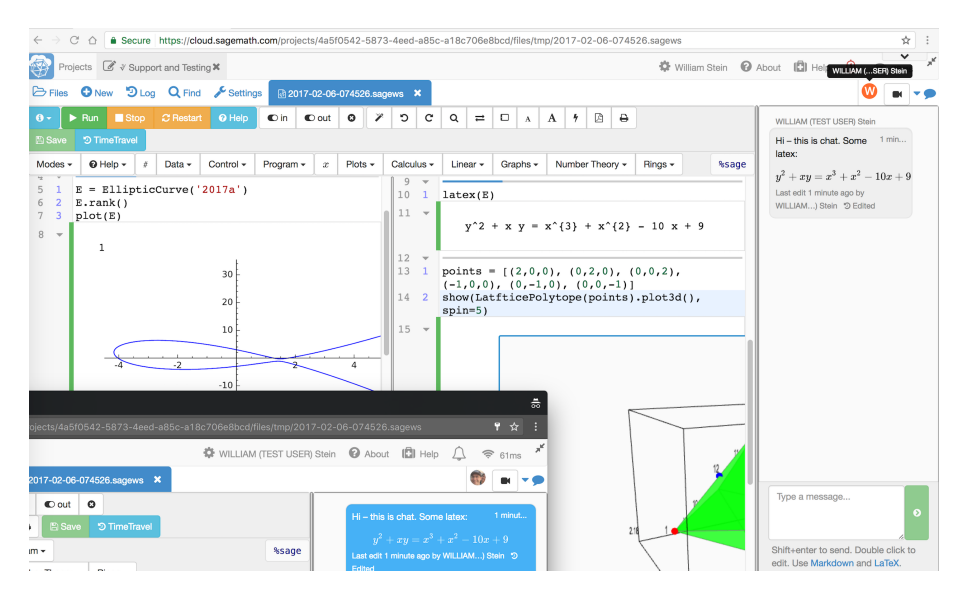

(日) (周) (三) (三)

- Make a folder, then latex file in folder
- Change title and author
- Out in some random paragraphs and illustrate forward/inverse search.
- SageTex
- Illustrate error handling (on right; on left with error hover)
- Split display
- All panels are resizable (chat, etc.)
- Oustomize: build command, preview resolution

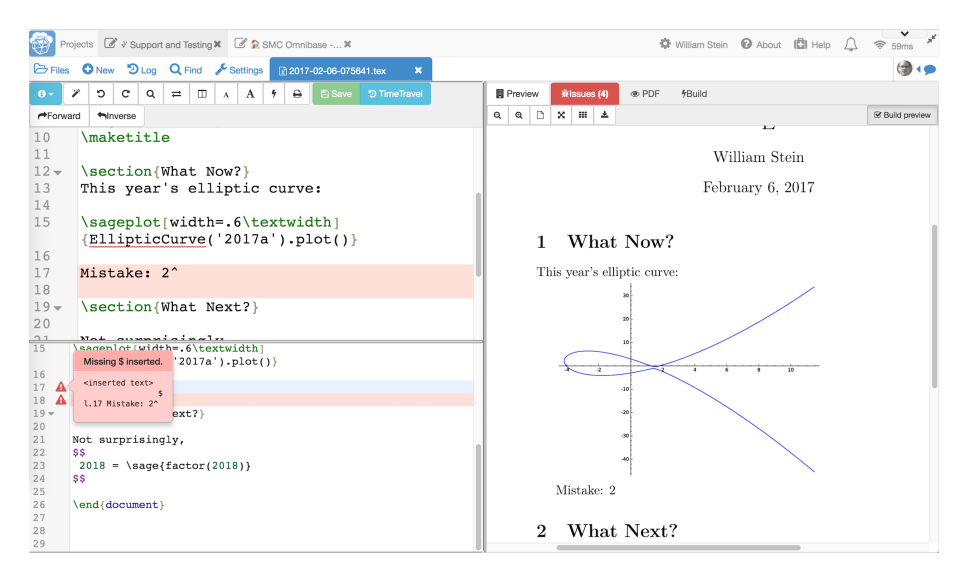

(日) (同) (三) (三)

- Create a terminal: Is, top, etc. it's Linux.
- Q Run vim and emacs on our tex file from above (see saved changes update browser view)
- **③** Use the terminal from other browser (and see sync)
- In the second second
- Side chat
- Olose/open preserves session

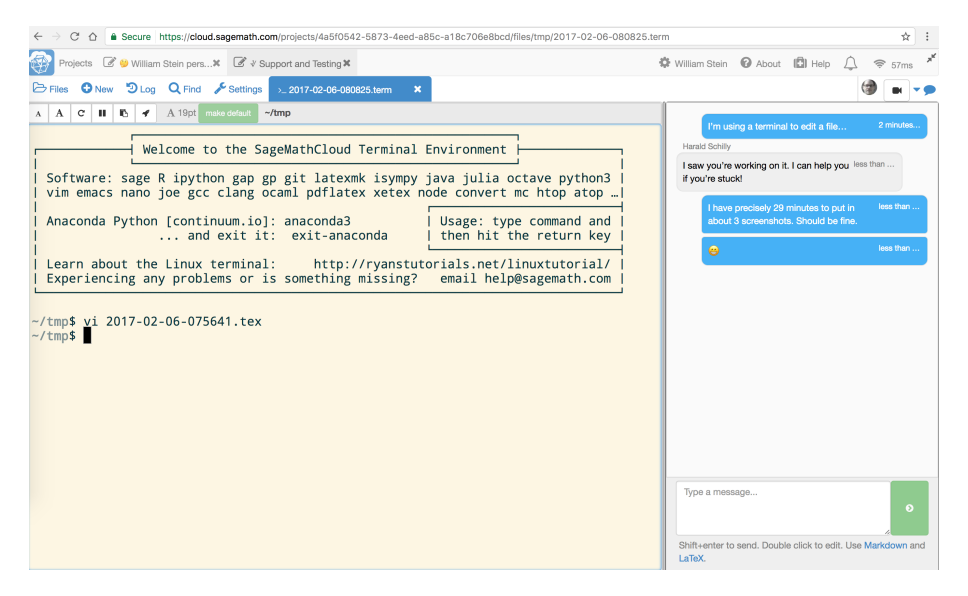

(日) (周) (三) (三)

- Create notebook and do a simple computation
- Switch to Sage kernel and draw a plot
- Some markdown text
- Illustrate that sync works, with multiple cursors
- TimeTravel
- Other kernels, e.g., R?
- Ø Mention how we handle issues with large graphics
- The vanilla Jupyter server: https://cloud.sagemath.com/[project\_id]/port/jupyter/

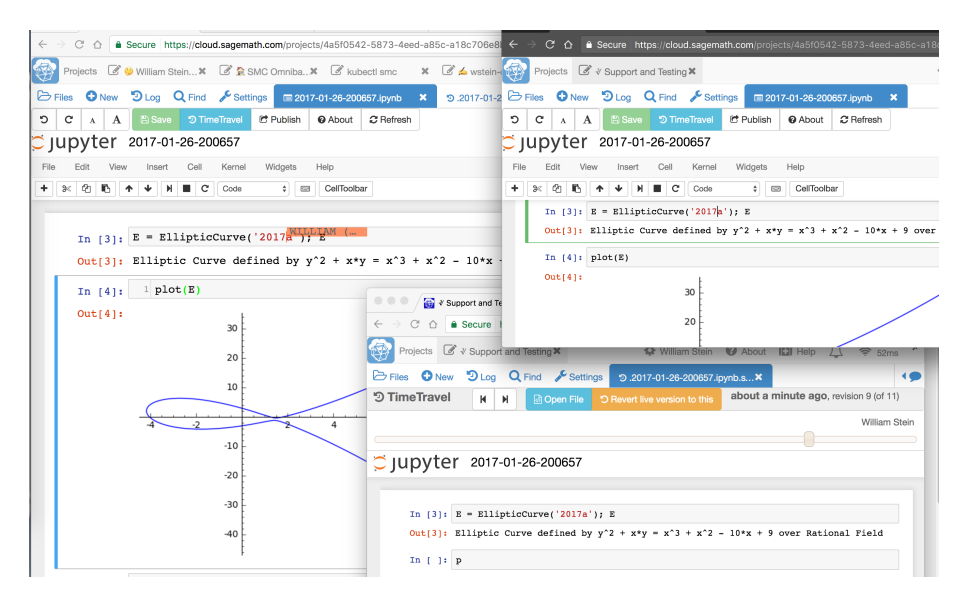

(日) (同) (三) (三)

- Create a new course
- 2 Add user as a student
- Oreate an assignment
- Out Push out
- Selit in the student's project
- Ollect
- 🗿 Grade
- 8 Return

| Students (1) C Assi   | gnments (1) 🖓 Handouts (0)                  | Settings Shared Project                | E Save 🤉 TimeTravel                 | tmp/2017-02-06-081231 | @TA – canl-                                      |
|-----------------------|---------------------------------------------|----------------------------------------|-------------------------------------|-----------------------|--------------------------------------------------|
| ind students          | ٥                                           |                                        | Add student by name or email addres | ss Q                  | you fix this?                                    |
| st Name Last f        | lame • Student Email                        | Last Active                            | Hostir                              | пд Туре               |                                                  |
| wstein+student@gmai   | I.com (invited) wstein+stud                 | ent@gmail.com (has never used project) | 🛦 Fre                               | 0                     |                                                  |
| C Open student projec | t                                           |                                        |                                     | 1 Delete              |                                                  |
| ssignment             | 1. Assign to Student                        | 2. Collect from Student                | 3. Grade                            | 4. Return to Student  |                                                  |
| np/Assignment 1       | C Assign 🗁 Open<br>(less than a minute ago) | Collect                                |                                     |                       |                                                  |
| otes                  | Edit                                        |                                        |                                     |                       |                                                  |
|                       |                                             |                                        |                                     |                       |                                                  |
|                       |                                             |                                        |                                     |                       |                                                  |
|                       |                                             |                                        |                                     |                       |                                                  |
|                       |                                             |                                        |                                     |                       | Type a<br>message.<br>                           |
|                       |                                             |                                        |                                     |                       | Shift+enter to<br>send. Double<br>click to edit. |

- Create a chatroom
- It Type a message and see notification
- Put some math in a message
- Edit a past message
- Use vim in a terminal to show the file format.

| O New | DLog     | Q Find 🎤                                 | Settings 9 2017-02-06.sage-chat                                                                                |                         |                   |               |
|-------|----------|------------------------------------------|----------------------------------------------------------------------------------------------------|-------------------------|-------------------|---------------|
|       |          |                                          |                                                                                                    | ා Time                  | aTravel 🖿 Video C | Chat 🗣 Bottom |
| 7     | 2 1<br>d | 8: I would rem<br>etail and I fear       | ve this "Use vim in a terminal to show the file format" that goes into<br>you might get lost in some details 🥹 | too much 16 minutes ago |                   |               |
|       | н        | arald Schilly                            | I think you don't realize how highly technical this audience is.                                               |                         | 14 minutes ago    | 1             |
| (     | s "      | lide 21: maybe<br>Backup" ?              | the title is wrong? It says "File Manager", but we already were there? Do                                      | emo 14 minutes ago      |                   |               |
|       |          | Text search (gr<br>ast edit 13 minutes a | p)" is definitely a duplicate.<br>o by Hanald Schilly "D Edited                                                |                         |                   |               |
|       | н        | arald Schilly                            | And it's not a scientific computing audience.                                                                  |                         | 13 minutes ago    | 1             |
| 6     | <b>)</b> | k 😁                                      |                                                                                                    | 13 minutes ago          |                   |               |
|       |          |                                          | They aren't scientific computing people either.                                                                |                         | 13 minutes ago    |               |
|       |          |                                          | Maybe refresh – I fixed the duplicate stuff already                                                            |                         | 12 minutes ago    | <b>®</b>      |
| Ťγ    | pe a me  | ssage                                    |                                                                                                    |                         |                   | Preview       |
|       |          |                                          |                                                                                                    |                         |                   | Sond          |

▲□▶ ▲圖▶ ▲圖▶ ▲圖▶ 二副 - 釣ぬ(で)

- Create a .md file
- Output State of the second second
- Include math and see it in output
- Bar at the top with snippets
- Links/images work properly
- Same for HTML
- Show tag matching
- Olick on right to get position on left in HTML.

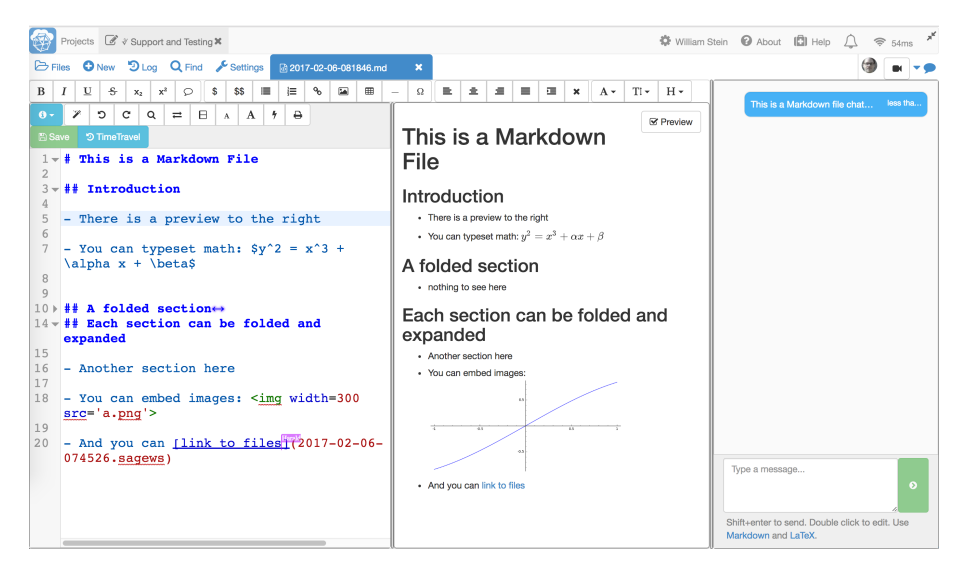

э

(日) (同) (三) (三)

- Create a .py file
- 2 Define a function
- Attach to a Sage worksheet
- Make changes and evaluate
- Also import in a terminal
- And in that Jupyter notebook

| $\leftarrow \rightarrow \ \mathbb{C} \ \ \textcircled{a} \ \ \texttt{Secure} \ \ \texttt{https://cloud.sagemath.com/projects/4a5f0542-5873-4eed-a85c-a18c706e8bcd/files/tmp/cool_code.py}$                                                                                                    | ☆ :                                                                                                    |
|----------------------------------------------------------------------------------------------------|----------------------------------------------------------------------------------------------------|
| Projects 🕼 🕏 SMC Omnibase 🗶 🕼 🕈 Support and Testing 🗶                                                                                                    | 🔅 William Stein 🔞 About 🕼 Help 🙎 🗢 62ms 🗡                                                                                                    |
| E Files New DLog Q Find F Settings B cool_code.py                                                                                                    | 🍘 🖬 🗝 🗩                                                                                                    |
| Prime View Code (rest) Code (rest) Code (rest) Code (rest) Code (rest)       Code (rest) Code (rest) Code (rest)         I # My Python library       MC is a great place to write Python 2 mode.         import sage.all as sage       Import (rest) Code (rest)         This is a docstring       Import (rest) Code (rest)         """"       Prime? ", sage.is         Prime? ", sage.is       Import (rest) Code (rest)         Prime? ", sage.is       Prime? Code (rest)         Prime? ", sage.is       Prime? Code (rest)         Prime? ", sage.is       Prime? Code (rest)         Prime? ", sage.is       Prime? Code (rest)         Prime? ", sage.is       Prime? Code (rest)         Prime? ", sage.is       A C II C          Prime? ", Factors", sage       Learn about the Linux terminal:         http://ryanstutorials.net/linuxtutorial/         Experiencing any problems or is something missing? email help@sagemath.com         -/tmpS sage         G atother_function(n):         return n+1         SageMath version 7.5, Release Date: 2017-01-11         Enhanced for SageMathCloud.         Regist income cool code.cool_facts(2017)         Prime? True         Number of primes: 306         Regist income cool_code.cool_facts(2017)         Prime? True                                                                                                    |                                                                                                    |
| 2<br>3 import sage.all as sage<br>4                                                                                                    |                                                                                                    |
| 5                                                                                                    |                                                                                                    |
| b     ← ○ C △ Secure https://cloud.sagemath.com/projects/d       7     This is a docstring       8     """   Projects C ◇ Support and Testing ×                                                                                                    | 4a5f0542-5873-4eed-a85c-a18c706e8bcd/files/tmp/2017-02-06-0                                                                                                    |
| 9 print "Prime?", sage.is<br>Print "Dimber of primes: A start of the start of the st | 2-06-082855.term ×                                                                                                    |
| 11       print "Sum of digits:", s         12       if not sage.is_prime(year         13       print "Factors", sage                                                                                                    | ttp://ryanstutorials.net/linuxtutorial/<br>hing missing? email help@sagemath.com                                                                                                    |
| 14     15- def another_function(n):     -/tmp\$ sage       16     return n+1     SageMath version 7.5, Release Date: 2       Enhanced for SageMathCloud.     Enhanced for SageMathCloud.                                                                                                    | Wulliam Stein @ About D Help & Come & Come & Com |
| <pre>sage: import cool_code sage: cool_code.cool_facts(301)) Prime? True Number of primes: 306 Sum of digits: 10 sage:</pre>                                                                                                    |                                                                                                    |

- Navigating and finding files
- Oreating files
- Operations with files
- Snapshots (the "Backups" button)
- Solution Log of project activities
- Text search (grep)

| $\leftrightarrow$ $\rightarrow$ $C$ $\Delta$ $\bullet$ Secure | https://cloud.sagemath                                                                                                    | n.com/projects/4a5f0542-5873-4eed-a85c-a1 | 8c706e8bcd/files/tmp/ |                                                            |            | ☆ :    |
|---------------------------------------------------------------|----------------------------------------------------------------------------------------------------|-------------------------------------------|-----------------------|------------------------------------------------------------|------------|--------|
| Projects 📝 😕 William                                          | n Stein pers× 🖉 🗸                                                                                                    | Support and Testing X                     |                       | 🌣 William Stein 🔞 About                                    | 🖾 Help 🗘 奈 | 52ms * |
| Files O New D Log                                             | Q Find 🎤 Setting                                                                                                    | 38                                        |                       | Harald Schilly last seen at tmp/2017-<br>02-08-080825 term |            |        |
| Filename                                                      | 0                                                                                                    | Create - Lupload                          | <b>₩</b> /tmp         | ()                                                         | С↓ ФВ      | ackups |
| Check all                                                     |                                                                                                    |                                           |                       | Terminal command                                           |            | Þ      |
| 584 items                                                     |                                                                                                    |                                           |                       |                                                            |            |        |
| <u> </u>                                                      | Parent Directo                                                                                                    | bry                                       |                       |                                                            |            |        |
| T <sup>3</sup> Public                                         | (Charles and Charles and Charl | 2017-02-06-081231.course                  |                       | 2 minutes ago                                              | 504 bytes  | 4      |
| T <sup>3</sup> Public                                         | ⊳•                                                                                                    | Assignment 1                              |                       | 3 minutes ago                                              |            |        |
| TI Public                                                     | >                                                                                                    | 2017-02-06-080825.term                    |                       | 6 minutes ago                                              | 36 bytes   | ۵      |
| TO Public                                                     | d)                                                                                                    | 2017-02-06-075641.fdb_latexmk             |                       | 9 minutes ago                                              | 8.3 KB     | ۵      |
| T Public                                                      | à                                                                                                    | 2017-02-06-075641.synctex.gz              |                       | 9 minutes ago                                              | 1.8 KB     | 4      |
| T <sup>3</sup> Public                                         |                                                                                                    | 2017-02-06-075641.pdf                     |                       | 9 minutes ago                                              | 72.5 KB    | ۵      |
| T <sup>3</sup> Public                                         |                                                                                                    | 2017-02-06-075641.log                     |                       | 9 minutes ago                                              | 20.9 KB    | 6      |
| T <sup>3</sup> Public                                         | d)                                                                                                    | 2017-02-06-075641.fls                     |                       | 9 minutes ago                                              | 7.7 KB     | ۵      |
| T <sup>3</sup> Public                                         |                                                                                                    | 2017-02-06-075641.sagetex.sage            |                       | 9 minutes ago                                              | 533 bytes  | 4      |
| TO Public                                                     | đ                                                                                                    | 2017-02-06-075641.aux                     |                       | 9 minutes ago                                              | 151 bytes  | ۵      |
| Public                                                        | X                                                                                                    | 2017-02-06-075641.tex                     |                       | 10 minutes ago                                             | 400 bytes  | 8      |
| T Public                                                      | đ                                                                                                    | 2017-02-06-075641.sagetex.sout            |                       | 10 minutes ago                                             | 301 bytes  | ۵      |
| Public                                                        | d)                                                                                                    | 2017-02-06-075641.sagetex.scmd            |                       | 10 minutes ago                                             | 251 bytes  | 6      |
| To Public                                                     |                                                                                                    | sage-plots-for-2017-02-06-075641.tex      |                       | 10 minutes ago                                             |            |        |
| Public                                                        | Ø                                                                                                    | 2017-02-06-075641.sagetex.sage.py         |                       | 10 minutes ago                                             | 879 bytes  | 4      |
| Tra Public                                                    | Ø                                                                                                    | 2017-02-06-074526.sagews                  |                       | 21 minutes ago                                             | 1 KB       | ۵      |
| T <sup>2</sup> Public                                         |                                                                                                    | 2017-01-26-200657.ipynb                   |                       | 30 minutes ago                                             | 27.2 KB    | 4      |
| T Public                                                      | đ                                                                                                    | 2017-02-02-190919.sagews                  |                       | 3 days ago                                                 | 172 bytes  | ۵      |
| T <sup>3</sup> Public                                         | ർ                                                                                                    | 2017-02-02-190845.sagews                  |                       | 3 days ago                                                 | 187 bytes  | 8      |
| T Public                                                      | đ                                                                                                    | 2017-01-31-161447.sagews                  |                       | 4 days ago                                                 | 1.2 KB     | 4      |

■ のへで

| $\ \in \ \ni \ C \ \Delta$ | Secure https://cloud.sagemat | h.com/projects/4a5f0542-5873-4eed-a85 | c-a18c706e8bcd/files/.snapshots/ |                        | ☆ :                 |
|----------------------------|------------------------------|---------------------------------------|----------------------------------|------------------------|---------------------|
| Projects                   | 🖉 🤒 William Stein pers× 🖉    | V Support and Testing X               |                                  | 🌣 William Stein 🔞 Abou | t 🖾 Help 🔔 奈 52ms 🗡 |
| 🗁 Files   N                | New 🤊 Log 🔍 Find 🎤 Settin    | gs                                    |                                  |                        |                     |
| Filename                   | Log of project activity      | Create - Lupload                      | # / .snapshots                   |                        | C ↓ 9 ♥ ⊕ Backups   |
| Check all                  |                              |                                       |                                  | Terminal command       | •                   |
| 273 items                  |                              |                                       |                                  |                        |                     |
|                            | Parent Director              | ory                                   |                                  |                        |                     |
|                            | <b>⊳</b> ∙                   | Mon Feb 06 2017 08:11:12 GMT-0500 (E  | IST)                             | 5 minutes ago          |                     |
|                            | D                            | Mon Feb 06 2017 08:06:12 GMT-0500 (E  | ST)                              | 10 minutes ago         |                     |
|                            | ⊳•                           | Mon Feb 06 2017 08:01:12 GMT-0500 (E  | ST)                              | 15 minutes ago         |                     |
|                            | <b>⊳</b> ∙                   | Mon Feb 06 2017 07:56:12 GMT-0500 (E  | IST)                             | 20 minutes ago         |                     |
|                            | ⊳•                           | Mon Feb 06 2017 07:51:12 GMT-0500 (E  | IST)                             | 25 minutes ago         |                     |
|                            | ⊳•                           | Mon Feb 06 2017 07:46:12 GMT-0500 (E  | IST)                             | 30 minutes ago         |                     |
|                            | ⊳,                           | Mon Feb 06 2017 07:41:12 GMT-0500 (E  | ST)                              | 35 minutes ago         |                     |
|                            | ⊳,                           | Mon Feb 06 2017 07:36:12 GMT-0500 (E  | ST)                              | 40 minutes ago         |                     |
|                            | 6                            | Mon Feb 06 2017 07:31:12 GMT-0500 (E  | IST)                             | 45 minutes ago         |                     |
| 0                          | 6                            | Mon Feb 06 2017 07:26:12 GMT-0500 (E  | ST)                              | 50 minutes ago         |                     |
|                            | ۵,                           | Mon Feb 06 2017 07:21:12 GMT-0500 (E  | IST)                             | 55 minutes ago         |                     |
| 0                          | ⊳,                           | Mon Feb 06 2017 07:16:12 GMT-0500 (E  | ST)                              | 60 minutes ago         |                     |
|                            | ⊳∙                           | Mon Feb 06 2017 07:11:12 GMT-0500 (E  | IST)                             | 1 hour ago             |                     |
|                            | D                            | Mon Feb 06 2017 07:06:12 GMT-0500 (E  | ST)                              | 1 hour ago             |                     |
| D                          | ⊳•                           | Mon Feb 06 2017 07:01:12 GMT-0500 (E  | ST)                              | 1 hour ago             |                     |
| 0                          | ⊳+                           | Mon Feb 06 2017 06:56:12 GMT-0500 (E  | ST)                              | 1 hour ago             |                     |
| D                          | ⊳•                           | Mon Feb 06 2017 06:51:12 GMT-0500 (E  | IST)                             | 1 hour ago             |                     |
| 0                          | ⊳,                           | Mon Feb 06 2017 06:46:12 GMT-0500 (E  | ST)                              | 1 hour ago             |                     |
|                            | <b>⊳</b>                     | Mon Feb 06 2017 06:41:12 GMT-0500 (E  | ST)                              | 2 hours ago            |                     |
| 0                          | <br>⊳⊧                       | Mon Feb 06 2017 06:36:12 GMT-0500 (E  | ST)                              | 2 hours ago            |                     |

- Project settings: ssh to project
- Account settings: name, editor preferences (color schemes, keybindings, font size), terminal preferences (color, font)

| Projects | 🖉 😕 William Stein pers×                                                                                                    |                                         |                     |                                                                                                    |                                                                                                    |                      |  |  |
|----------|----------------------------------------------------------------------------------------------------|-----------------------------------------|---------------------|----------------------------------------------------------------------------------------------------|----------------------------------------------------------------------------------------------------|----------------------|--|--|
|          | C <ul> <li>Scure https://cloud.sagemath.com/settings</li> </ul> Projects <li>William Stein persX</li> <li>I Subscriptions</li> <li>Upgrades</li> <li>Support</li> <ul> <li>Account Settings</li> <li>Subscriptions</li> <li>Upgrades</li> <li>Support</li> </ul> <ul> <li>Account Settings</li> <li>Subscriptions</li> <li>Upgrades</li> <li>Support</li> </ul> <ul> <li>Account Settings</li> <li>Subscriptions</li> <li>Upgrades</li> <li>Support</li> </ul> <ul> <li>Account Settings</li> <li>Subscriptions</li> <li>Upgrades</li> <li>Support</li> </ul> <ul> <li>Account Settings</li> <li>Support</li> <li>Change enail</li> <li>Delete Account</li> <li>Delete Account</li> <li>Delete Account</li> <li>Edite Account</li> <li>Edite Account</li> <li>Edite Account</li> <li>Edite Account</li> <li>Edite Account</li> <li>Edite Account</li></ul> |                                         | 🕸 William Stein     | 🕜 About 🖾 Help                                                                                                | _ ≈ :                                                                                                    | 1ms                  |  |  |
|          | Account Settings                                                                                                    | Subscriptions OUpgrades                 | s 📫 Support         |                                                                                                    |                                                                                                    |                      |  |  |
|          | Account settings                                                                                                    |                                         |                     | C Editor (settings apply to newly (re-)opened files)                                                          |                                                                                                    |                      |  |  |
|          | First name                                                                                                    | William                                 |                     | Font Size                                                                                                    | 17                                                                                                    | рх                   |  |  |
|          | Last name                                                                                                    | Stein                                   |                     | Autosave interval                                                                                             | 15                                                                                                    | seconds              |  |  |
|          | Email address                                                                                                    | wstein@sagemath.com                     | Change email        | Editor color scheme                                                                                           | Default                                                                                                    | \$                   |  |  |
|          | Password                                                                                                    |                                         | Change password     | Editor keyboard<br>bindings                                                                                   | Sublime                                                                                                    | \$                   |  |  |
|          |                                                                                                    | 🕞 Sign out 🕞                            | Sign out everywhere | <ul> <li>Line wrapping: wrap lon</li> <li>Line numbers: show line</li> <li>Code folding: fold code</li> </ul> | ng lines<br>e numbers<br>: using control+Q                                                                               |                      |  |  |
|          | Linked accounts (only                                                                                                    | Linked accounts (only used for sign in) |                     |                                                                                                    | <ul> <li>Smart indent: context sensitive indentation</li> <li>Electric chars: sometimes reindent current line</li> </ul> |                      |  |  |
|          | f Facebook O Githe                                                                                                    | ib G Google 🕊 Twi                       | tter                | <ul> <li>Match brackets: highlight</li> <li>Auto close brackets: au</li> <li>Match XML tage: autom</li> </ul> | ht matching brackets near cu<br>tomatically close brackets                                                               | rsor                 |  |  |
|          | >_ Terminal (settings app                                                                                                    | blied to newly opened term              | inals)              | <ul> <li>Auto close XML tags: au</li> <li>Strip trailing whitespace</li> </ul>                                | utomatically close XML tags<br>remove whenever file is sav                                                               | ed                   |  |  |
|          | Terminal font size                                                                                                    | 12                                      | хс                  | <ul> <li>Show trailing whitespace</li> <li>Spaces instead of tabs:</li> </ul>                                 | e: show spaces at ends of lin<br>send 4 spaces when the tab                                                              | es<br>key is pressed |  |  |
|          | Terminal font family                                                                                                    | Droid Sans Mono                         | \$                  | Extra button bar: more e                                                                                      | editing functions (mainly in Sa                                                                                          | ge worksheets)       |  |  |
|          | Terminal color scheme                                                                                                    | Solarized light                         | \$                  | Other settings                                                                                                |                                                                                                    |                      |  |  |

■ のへで